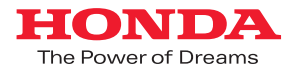

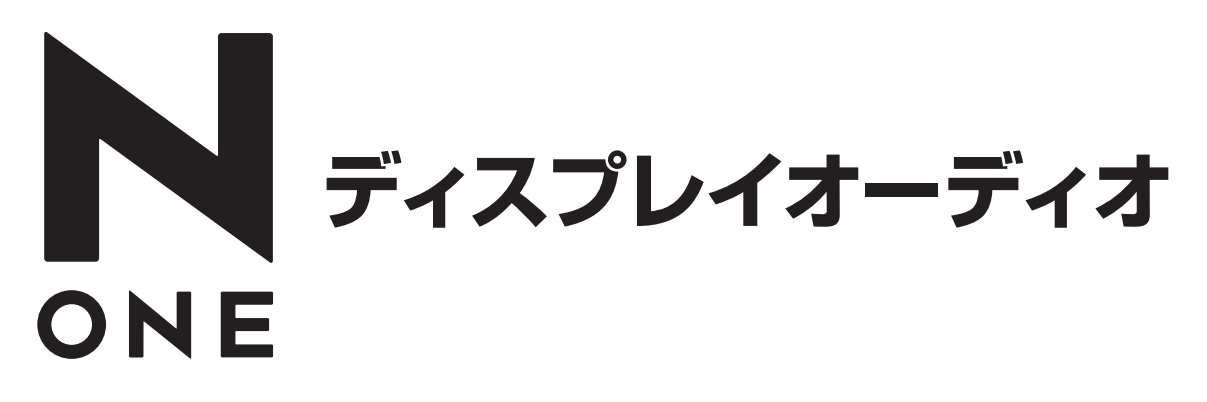

インターナビポケット ナビゲーション機能連携

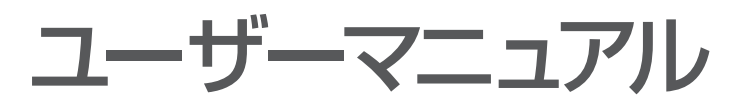

iPhone®版

2013.1.31

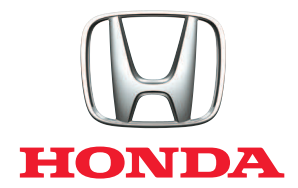

■本書はN-ONEメーカーオプションのディスプレイオーディオとiPhone®で カーナビ機能が使えるインターナビポケットのナビゲーション機能連携の 設定や操作方法などのマニュアルです。

#### はじめに(お使いになる前に)

本サービスを利用する前に、このマニュアルのすべての操作手順と、下記の ご注意を必ずよくお読みください。

■ナビゲーション機能ご使用にあたって ナビゲーション機能はスマートフォンに依存した機能です。電波の受信状 況が不安定なトンネル、ビルの谷間などでは地図表示が遅れたり、自車位 置がずれる場合があります。ご利用の際にはご注意ください。

安全上のご注意

- ■運転者が自動車内でHonda純正アプリ「インターナビ ポケット(有料オプ ション:ナビゲーション機能、VICS情報)」の連携ナビゲーションを利用す る場合、スマートフォンの操作は、必ず安全な場所に停車させてから行って ください。運転中の操作や画面を注視することは非常に危険ですのでお やめください。
- ■本サービスが提供する情報は、参考情報となります。実際の交通規制と 異なる場合は、実際の道路状況と交通規制に従って走行してください。
- ■お客様が本サービス利用中に事故等を起こしても、当社は一切の責任を 負いません。

使用上のご注意

- ■仕様ならびにサービスは予告なく変更・廃止することがあります。またサー バーのメンテナンスやトラブルの発生により、予告なくサービスを停止す ることもあります。
- ■本書記載の機能、画面、デザイン等は、予告なく変更する場合があります。
  ■画面はイメージです。実際のものとは異なる場合があります。

#### パケット通信費についてのご注意

インターナビポケット(スマートフォン)の利用には通信費が発生いたします。 必ず、各携帯電話会社のパケット定額サービスにご加入ください。 また、パケット定額サービスをご利用の場合でも対象にならない通信も ございますのでご注意ください。詳しくは各携帯会社にお問合せください。

### iPhone®などの基本的な操作方法などに関して

iPhone®の使用上のご注意および、iPhone®、iTunes、App Storeなどの 操作方法に関しては、下記AppleのWebサイトなどをご覧ください。

Apple: iPhone®ユーザーズガイド http://support.apple.com/ja\_JP/manuals/#iphone Apple: iTunesヘルプ iTunesを起動し、ヘルプよりご確認ください。

iPhone®はApple Inc.の商標です。

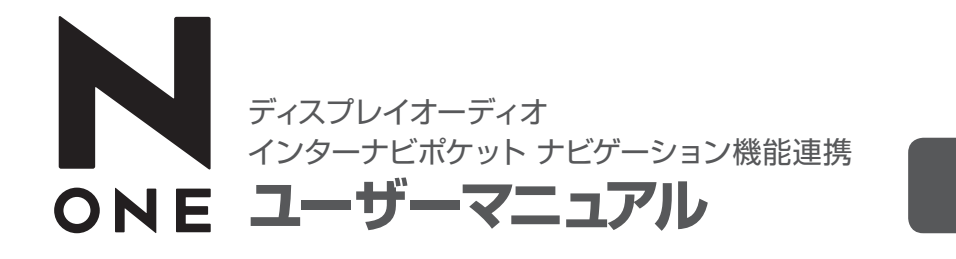

iPhone®版

目次 ディスプレイオーディオ連携ナビゲーション対応スマートフォンについて …4 ディスプレイオーディオ連携ナビゲーションご利用の手順について ………5 アプリのダウンロード、ログイン、有料オプション機能のご購入について …6 ディスプレイオーディオとの接続 ………8 接続方式の設定 …………10

# ディスプレイオーディオ連携ナビゲーション 対応スマートフォンについて

このシステムに対応しているスマートフォンは、下記の通りです。 ● iPhone® 4S (iOS4.3~6.0.1)

● iPhone® 5

※iPod、iPadには対応しておりません。

動作確認済みの機種・OSの最新情報については、下記URLをご覧ください。 http://www.honda.co.jp/internavi/DA/supported.pdf

# ディスプレイオーディオ連携ナビゲーション ご利用の手順について

1. 連携ナビゲーションに必要なものを準備します。 iPhone<sup>®</sup> 4S / iPhone<sup>®</sup> 5

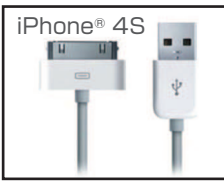

#### 30ピン-USBケーブル (付属品またはApple純正品)

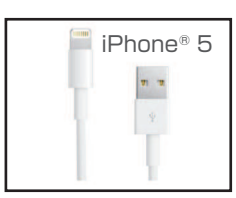

Lightning-USBケーブル (付属品またはApple純正品)

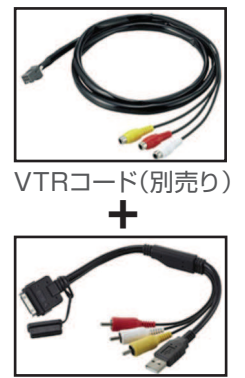

VTRコード、iPod接続コードは、Honda販売店でご購入いただけます。 VTRコードは、車両本体への取付費用が別途必要となります。 ※VTRコードは映像再生時にも使用します。P.16参照

iPod接続コード(別売り)

- 連携ナビゲーションに必要なアプリをダウンロードします。
  - internavi I INC
  - internavi POCKET
- 有料オプション(ナビゲーション機能/VICS情報)を購入します。
- 4. ディスプレイオーディオで接続方法を設定します。
- 5. アプリを起動してログインします。
- 6. 目的地を設定し、ルート案内を開始します。
- 7. ディスプレイオーディオとiPhone®を接続します。
- 8. ルート案内画面がディスプレイオーディオに表示されます。

## [USBケーブル]

USBケーブルは、iPhone®に付属しているものをお使いいただけます。 Apple純正品をお使いになる場合は、携帯電話販売会社や大型家電量 販店でご購入いただけます。

または

iPhone<sup>®</sup> 4S [VTRコード+iPod接続コード] ※iPhone® 5には使用しません。 ※ディーラーオプション

## アプリのダウンロード、ログイン、 有料オプション機能のご購入について

ディスプレイオーディオ連携ナビゲーション機能を利用するには、 アプリをダウンロード、インストールし、ログインする必要があります。

### ダウンロードについて

検索ワードなどをもとに「App Store」よりアプリをダウンロードし、インストールしてください。

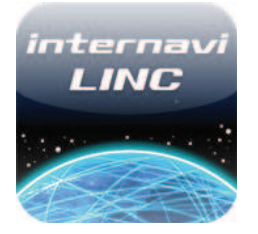

| アプリ名          | [internavi LINC]               |
|---------------|--------------------------------|
| 価格            | 無料                             |
| App Storeカテゴリ | ナビゲーション                        |
| 検索ワード         | インターナビ/internavi/インターナビ リンク など |

燃費履歴やメンテナンス時期などの情報サービスをはじめ、インター ナビ・リンクの別のアプリと連携し、様々な機能を利用するためのベー スとなるアプリ。

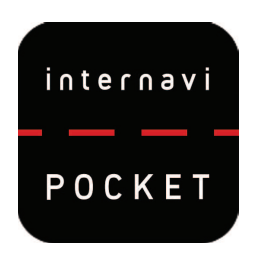

| アプリ名          | [internavi POCKET]              |
|---------------|---------------------------------|
| 価格            | 無料                              |
| App Storeカテゴリ | 旅行&地域                           |
| 検索ワード         | インターナビ/internavi/インターナビ ポケット など |

「インターナビ・ルート」、「駐車場セレクト」を利用するためのアプリ。

ディスプレイオーディオ連携ナビゲーション機能を利用するには、「インターナビポケット」の有料 オプション:ナビゲーション機能(3,000円/年)、VICS情報(700円/年)のご購入が必要です。 ただし、ディスプレイオーディオ搭載車をご購入いただいたお客様は、上記有料機能が3年間 無料でご利用いただけます。

ご購入方法については下記URLをご参照ください。

http://www.honda.co.jp/internavi/pocket/manual/iPhone/pocket\_userguide\_iP.pdf

注意 複数のiPhone®をお持ちの場合、インターナビポケットへのログイン時に同じID、 パスワードを使用することで、それぞれのiPhone®で連携ナビゲーションを行うこ とができます。ただし、同時に2台でご利用いただくことはできません。 注意 iPhone®をお買い替えになった場合、IDとパスワードを引き継ぐことにより インターナビポケット有料オプション(ナビゲーション機能、VICS情報)および3年 間無料の特典は、新しいiPhone®に引き継ぐことができます。 ただしiPhone®からAndroid™端末または、Android™端末からiPhone®間では 引き継ぎができません。操作手順→18ページをご参照ください。

iPhone®はApple Inc.の商標です。 Android™はGoogle Inc.の商標または登録商標です。

注意 アプリのダウンロード、インストールなどに関わる、iPhone®、iTunes、App Store などの基本的な操作方法に関しては、下記Appleのサイトなどをご覧ください。

Apple: iPhone®ユーザーズガイド http://support.apple.com/ja\_JP/manuals/#iphone Apple: iTunesヘルプ iTunesを起動し、ヘルプよりご確認ください。

### ログインについて

ログイン方法の詳細については、下記URLをご覧ください。 http://www.honda.co.jp/internavi/pocket/manual/iPhone/pocket\_userguide\_iP.pdf

# ディスプレイオーディオとの接続

iPhone®とディスプレイオーディオを接続するには、P.8、9のいずれかの接続ケーブル・コードが必要になります。

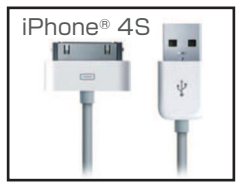

30ピン-USBケーブル (付属品またはApple純正品)

## iPhone<sup>®</sup> 4S / iPhone<sup>®</sup> 5

#### [USB接続の場合]

USBケーブルは、iPhone®に付属しているものをお使いいただけます。 Apple純正品をお使いになる場合は、携帯電話販売会社や大型家電量 販店でご購入いただけます。

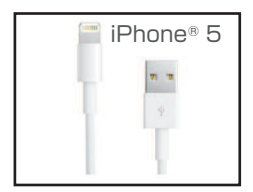

Lightning-USBケーブル (付属品またはApple純正品)

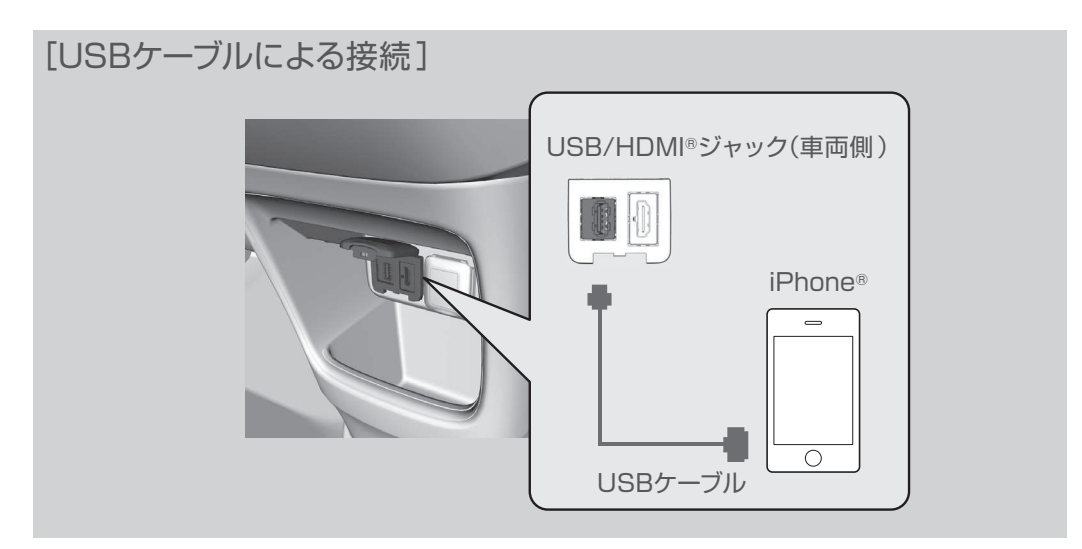

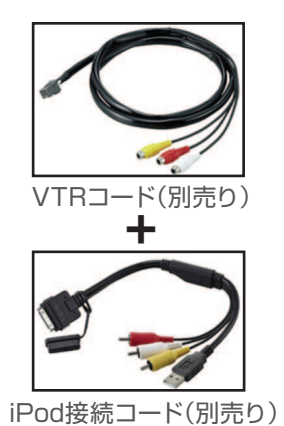

iPhone<sup>®</sup> 4S
 [USB接続の場合] \*iPhone<sup>®</sup> 5には使用しません。
 VTRコード、iPod接続コードが必要です。
 \*ディーラーオプション
 VTRコード、iPod接続コードは、Honda販売店でご購入いただけます。
 VTRコードは、車両本体への取付費用が別途必要となります。

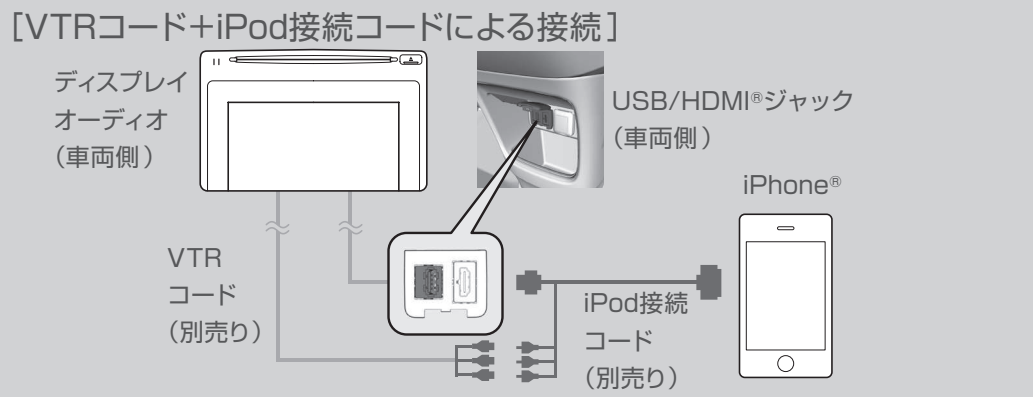

<sup>※</sup>iPhone® 5にはご使用できません。

## 接続方式の設定

iPhone®とディスプレイオーディオを接続する前に、車両のディスプレイオーディオのスイッチを操作して接続方式を設定する必要があります。

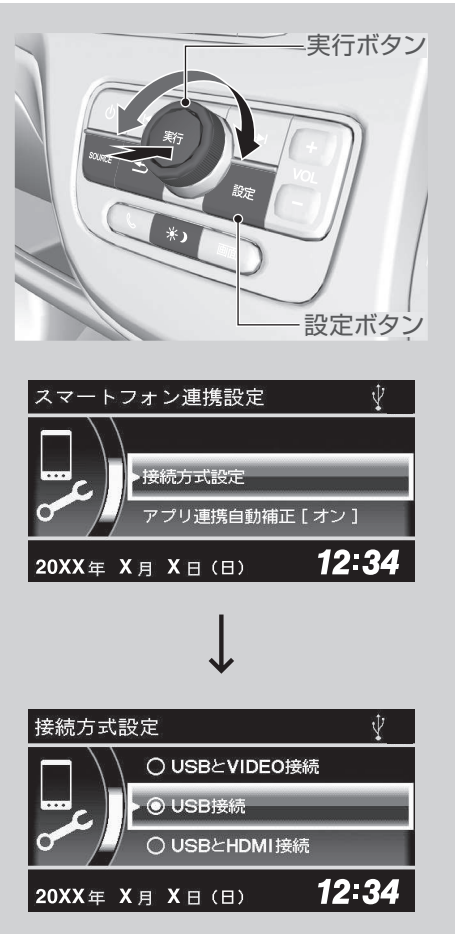

1. 設定ボタンを押します。

設定画面が表示されますので、実行ボタンを回して
 「スマートフォン連携設定」を選択し、実行ボタンを押します。

3.「接続方式設定」を選択し、実行ボタンを押します。

4. 接続方式を選択し実行ボタンを押して決定します。 USBケーブルで接続するときは、「USB接続」を選択 します。

VTRコード+iPod接続コードで接続するときは、 「USBとVIDEO接続」を選択します。

#### 接続方式について

●「USBとHDMI接続」は、iPhone®では使用できません。

## 連携ナビゲーション

接続方式の設定後、iPhone®のインターナビポケットを起動し、目的地設定 をしてからケーブルでディスプレイオーディオとiPhone®を接続すると、連携 ナビゲーションが開始されます。

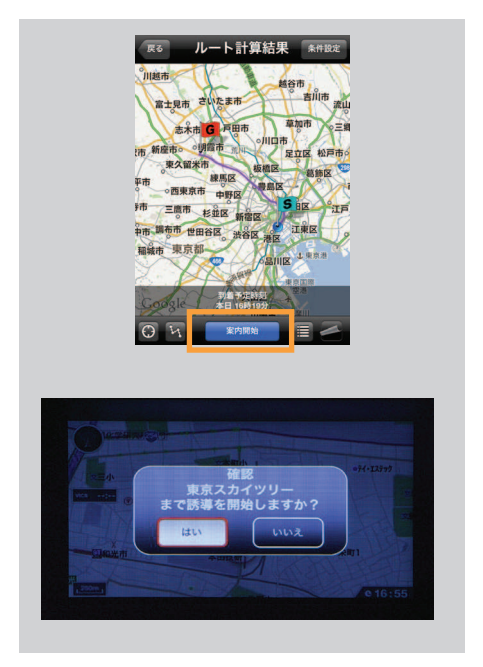

- iPhone®で目的地設定後、「案内開始」をタップします。
  ケーブルでディスプレイオーディオとiPhone®を接続します。
- 3. ディスプレイオーディオの画面に案内開始の選択画面が 表示されますので、「はい」を選択し実行ボタンを押すと ルート案内が開始されます。

※「いいえ」を選択し実行ボタンを押すと、ルート案内 せずに現在地表示となります。

※接続方式の設定で「USBとVIDEO接続」を選択して いる場合、「はい/いいえ」を一定時間以上選択しない ままにすると、連携が終了します。

● 目的地設定をしないで接続すると、ディスプレイオー ディオの画面は現在地表示となります。

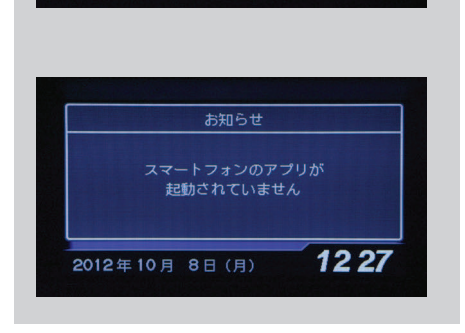

 ● インターナビポケットを起動しないで接続すると、ディ スプレイオーディオの画面に「スマートフォンのアプリが起 動されていません」とメッセージが表示されます。 注意 ケーブルを接続して連携ナビゲーションが開始されると、iPhone®の画面には、「車載 器と接続中です」と表示され、iPhone®ではナビゲーション操作はできなくなります。 登録されている地点以外の目的地に再設定を行う場合は、いったん接続を外して iPhone®で再設定を行ったのち、再度接続を行って連携ナビゲーションを開始して ください。

### 連携ナビゲーション時の基本操作

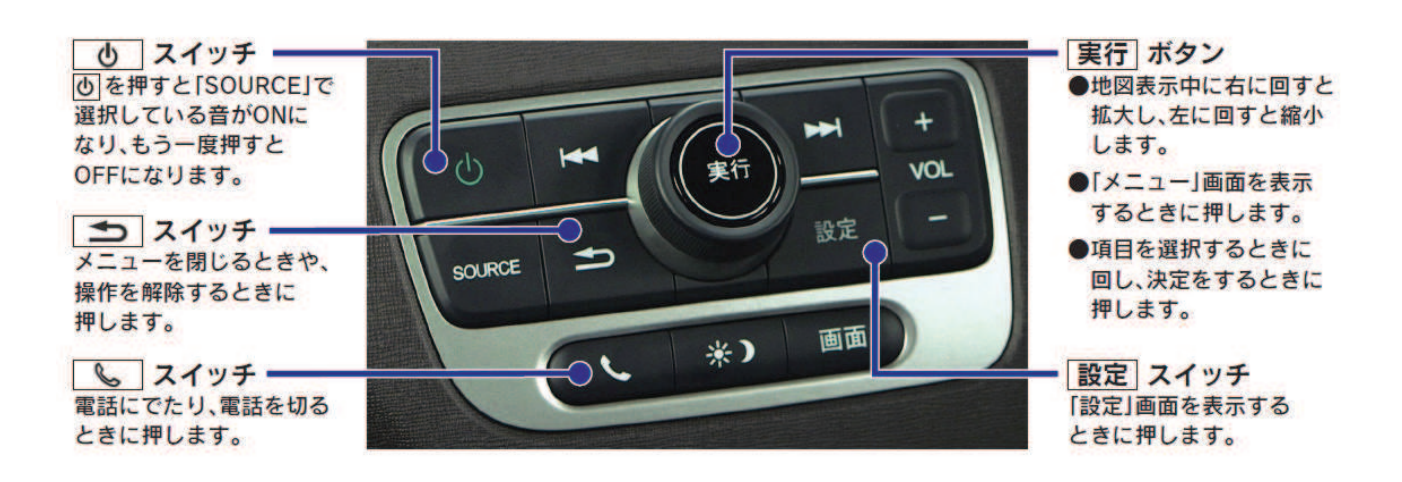

#### メニュー

地図表示中に実行ボタンを押すと、メニュー画面が表示されます。

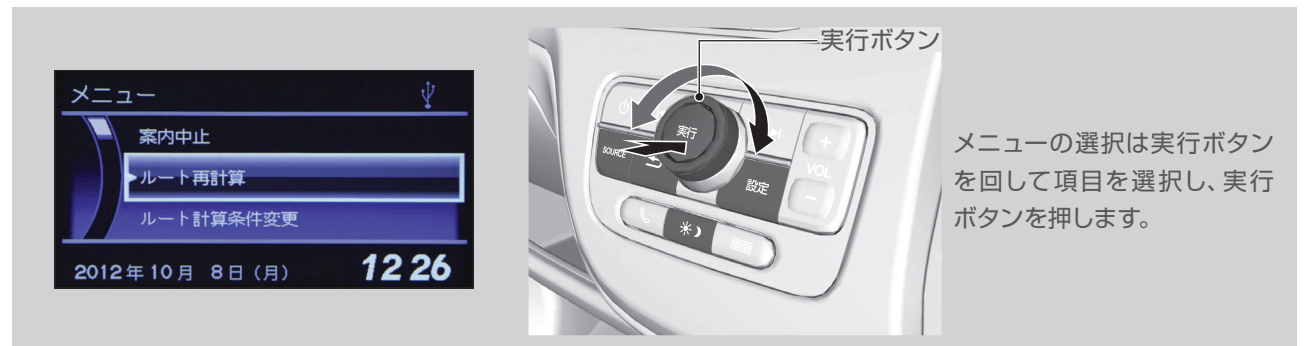

#### [メニューから操作できる項目]

● 案内中止

ナビゲーションを終了し、現在地周辺の地図表示に戻ります。

● ルート再計算

現在地と最新の交通情報を参照し、ルートを再計算します。

● ルート計算条件変更

スマートルート、最速無料優先ルート、最速ルート、ETC割引ルート、省燃費ルートの5つの ルートから選び直すことができます。

- ルート全体図を表示
  出発地から目的地までのルート全体を見ることができます。また、左上の各ルート名から
  その他のルートの全体図を表示し、ルートや到着時刻、料金などを比較して、ルートの種類
  を選択し直すこともできます。
- 自宅へ帰る あらかじめ自宅に設定した場所へのナビゲーションを開始します。
- Myスポットから目的地を設定 あらかじめ登録したMyスポットから目的地を設定することができます。
- 履歴から目的地を設定 今までのナビゲーション履歴から目的地を設定することができます。
- 目的地周辺の天気(目的地設定していない場合は現在地周辺の天気) 目的地周辺の4時間ごとの天気予報を見ることができます。
- 次の交差点を表示
  - ルート上にある次の交差点を表示します。
- ノースアップに切り替え(ヘディングアップに切り替え)
  「ノースアップ(北を上に地図表示)」と「ヘディングアップ(自車の向いている方向を上に 地図表示)」を切り替えます。
- ※走行中操作不可の項目はメニュー表示がグレーアウトし、選択できません。

## 画面表示について

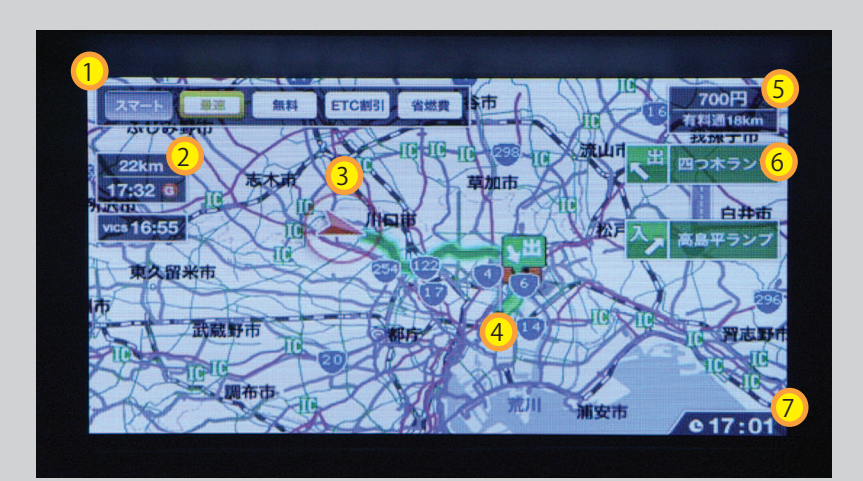

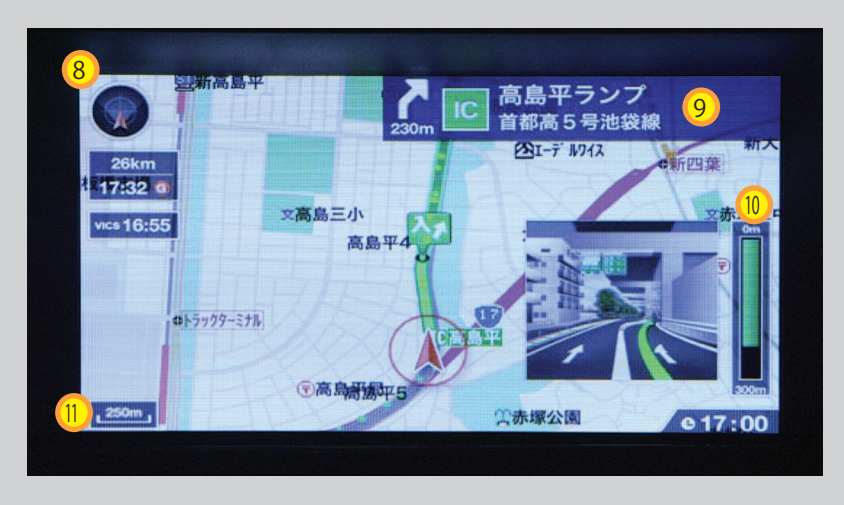

| 表示内容·動作                                         |
|-------------------------------------------------|
| ・5ルートを表示します。操作ボタンでルートを選択すると、その条件でルートを再計算し表      |
| 示します。                                           |
| ・選択しているルートボタンは青色表示になります。                        |
| 目的地までの距離、到着予想時刻、VICS(+internavi交通情報)取得時間を表示します。 |
| 出発位置を現在地アイコン(カーマーク)で表示します。                      |
| 目的地をゴールピンで表示します。                                |
| 有料料金、使用有料道路の距離を表示します。(有料道路を使用しない場合は表示しません。)     |
| 高速道路の入口と出口のICを表示します。(有料道路を使用しない場合は表示しません。)      |
| 現在時刻を表示します。                                     |
| ノースアップ/ヘディングアップの状態を表示します。                       |
| 目的地方面看板を表示します。                                  |
| 曲がるべき交差点が近付くと、交差点までのおおよその距離を表示します。              |
| 地図の縮尺を表示します。                                    |
|                                                 |

# 【ご参考】 音楽・映像再生、電話、その他

### 音楽再生について

連携ナビゲーション中にiPhone®内の音楽を再生することができます。 USB接続により、操作パネルの SOURCE スイッチを押して、iPodモードを選 択します。

#### 映像再生について ※iPhone® 5は対応していません。

● iPhone<sup>®</sup> 4Sの場合 ※iPhone<sup>®</sup> 5には対応していません。

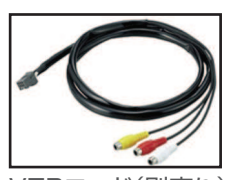

VTRコード(別売り) ディーラーオプション 取付費用別途必要

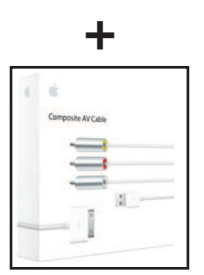

Appleコンポジット AVケーブル(別売り)

AppleコンポジットAVケーブル(MB129LL/Aなどの iPhone®用コンポジットケーブル)+VTRコードでiPhone® とディスプレイオーディオを接続すると、Youtubeとビデオ の動画のみご覧になることができます。(追加インストール した白アイコンのYoutubeは再生できません。)

※Appleの承認を受けたiPhone®向け製品には、パッケージに [] iphisme] マークが表記されています。

※AppleコンポジットAVケーブルの接続はVTRピンジャックのみで、USBは接続しません。

※映像をご覧になる場合、iPhone®への充電はできません。

注意 走行中は映像を見ることはできません。安全のため画面表示は行わず、音声のみの再生となります。

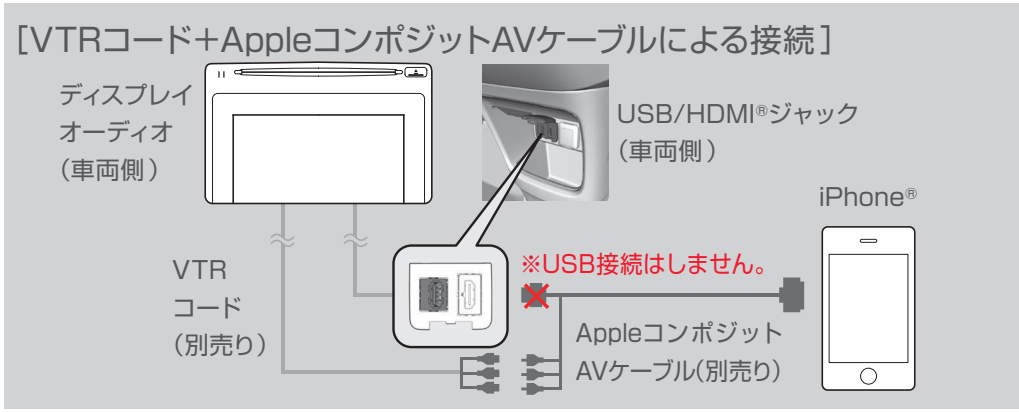

※iPhone® 5には対応していません。

### 電話(ハンズフリー)について

連携ナビゲーション中に電話がかかってくると、画面に電話の着信画面が表示されますので、 、 スイッチを押すと通話することができます。 再度 、 スイッチを押すと通話を終了します。

連携ナビゲーション中に電話をかけるときは、 し スイッチを押して発信します。 再度 し スイッチを押すと通話を終了します。

※Bluetooth®接続でハンズフリーテレフォンでの通話を行うためには、あらかじ めスマートフォンをディスプレイオーディオとペアリングしておく必要があります。

発信、受信通話終了後、連携ナビゲーションが終了しますので、安全な場所に 停車させてから再連携(ケーブルの脱着)を行ってください。

#### 3年間オプション無料チケットの取得手順 ※N-ONEで登録した会員 ID・パスワードでスマートフォンのインターナビ ポケットにログインします。

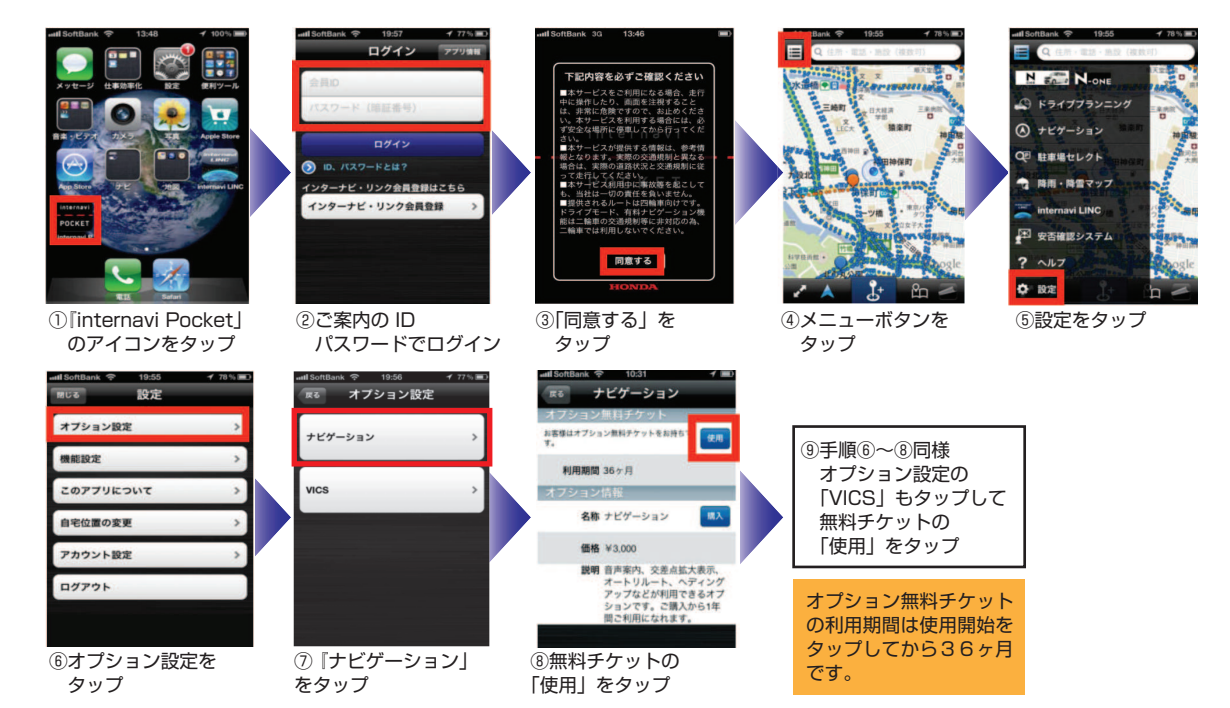

N-ONE以外で登録した会員ID・パスワードをお持ちの場合は、インターナビ ポケットの「設定」→「アカウント設定」 →「アカウントを追加」により、N-ONEで登録した会員ID・パスワードでログインしてください。 N-ONE以外で登録したアカウント(会員ID・パスワード)でインターナビ ポケットにログインしている間は「無料チ ケット」が表示されません。

スマートフォン買い替え時の3年間オプション無料チケット引き継ぎ手順 ※家族間で使用する場合の手順も同じです。ただし、同時に複数の端末ではご利用になれません。

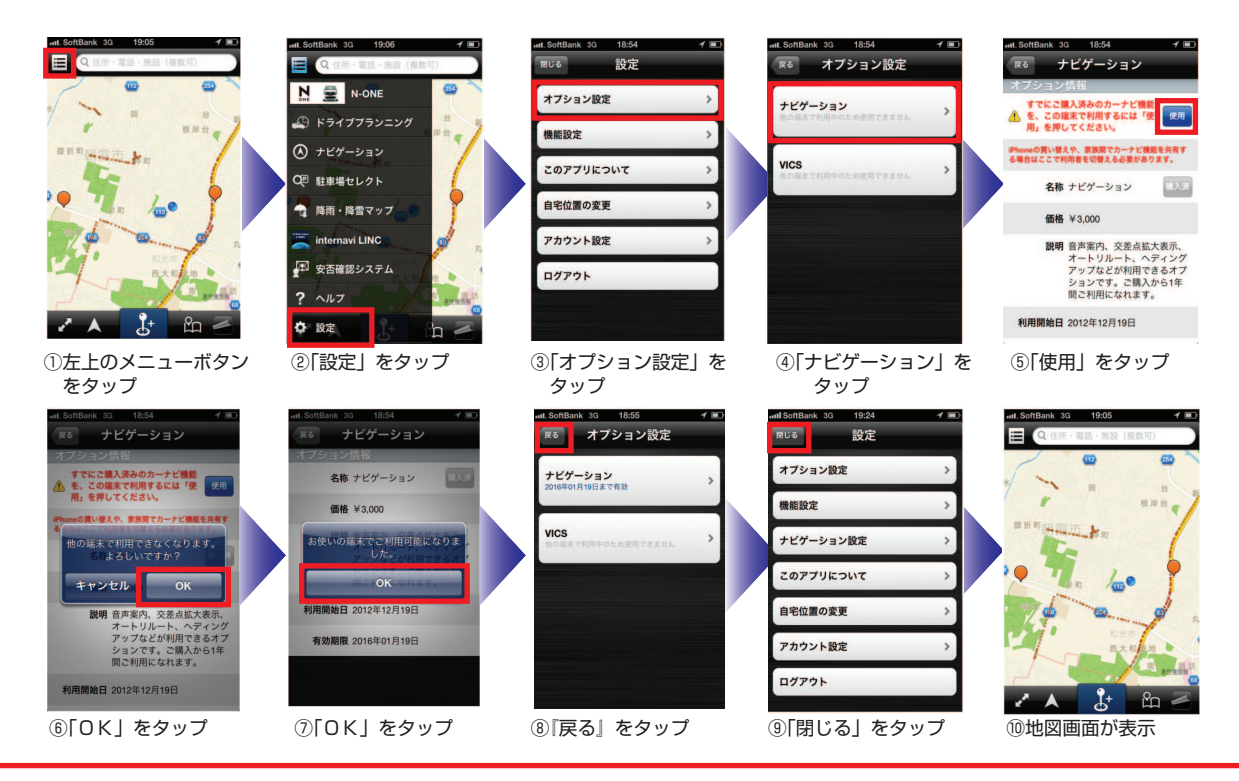

iPhone® 同士の引き継ぎはおこなえますがiPhone®からAndroid™ 端末には引き継ぎはできません。